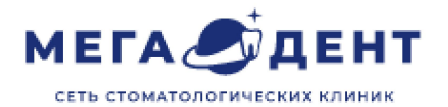

## Частичная оплата разделенной квитанции в Dental-Pro

Май 2022г.

## 1. Частичная оплата разделенной квитанции

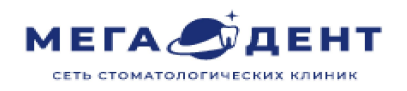

| Доступно средств              |                                                                              | собственных Персональный<br>0.00 Р счет 0.00 Р |                         | Долг / Доступно в долг<br>0.00 ₽ / 1 000 000.00 ₽ |                | Не оплачено<br>квитанций 24 000.00 Р |             | Целевые авансы<br>0.00 ₽ |                             | Страховые счета<br>0.00 ₽                     | Корпоративные счета<br>0.00 Р |              |  |
|-------------------------------|------------------------------------------------------------------------------|------------------------------------------------|-------------------------|---------------------------------------------------|----------------|--------------------------------------|-------------|--------------------------|-----------------------------|-----------------------------------------------|-------------------------------|--------------|--|
| Мега-Дент Артамонова 🔻 0.00 Р |                                                                              |                                                | 0.00₽                   | 0.00 ₽ / 1 000 000.00 ₽                           |                | 24 000.00 ₽                          |             | 0.00 P                   |                             |                                               |                               |              |  |
| ID                            | Наименование<br>(позиций)                                                    | Плательщик                                     | Филиал                  | Дата для<br>оплаты                                | Оплачено       | Статус                               | Стоимость   | Скидка                   | Итого с<br>учетом<br>скидки | Создано                                       | Комментарий                   | 🕑 Bce        |  |
| 17343                         | Разделенная квитанция:<br>Обе челюсти<br>Припасовка съемного<br>аппарата (1) | ЗОТОВ<br>СТАНИСЛАВ<br>ДМИТРИЕВИЧ               | Мега-Дент<br>Артамонова | 17.05.2022                                        | Не<br>оплачено | Просрочено                           | 24 000.00 ₽ | 0.00₽                    | 24 000.00 ₽                 | Некрасова<br>Т.В.<br>17.05.2022 в<br>19:08:45 |                               |              |  |
| 17342                         | Разделенная квитанция:<br>Обе челюсти<br>Припасовка съемного<br>аппарата (1) | ЗОТОВ<br>СТАНИСЛАВ<br>ДМИТРИЕВИЧ               | Мега-Дент<br>Артамонова | 17.05.2022                                        | 17.05.2022     | Оплачено                             | 1 000.00 ₽  | 0.00₽                    | 1 000.00 ₽                  | Некрасова<br>Т.В.<br>17.05.2022 в<br>19:08:45 | Оплатить                      | рнированче   |  |
| Итого: 24 000.00 Р            |                                                                              | <b>Выбрано:</b> 0.00                           | Выбрано: 0.00 ₽         |                                                   |                | Печать счета                         | Печать акта | Создать документ 👻       |                             | Подтвердить выбранные                         | е Оплатить выбранные          | Оплатить все |  |

Чтобы оплатить разделенную квитанцию <u>частично</u>, для начала нужно найти саму квитанцию. Сделать это возможно через модуль «Касса» и через «Расписание»

Оплатить

## 2. Частичная оплата разделенной квитанции

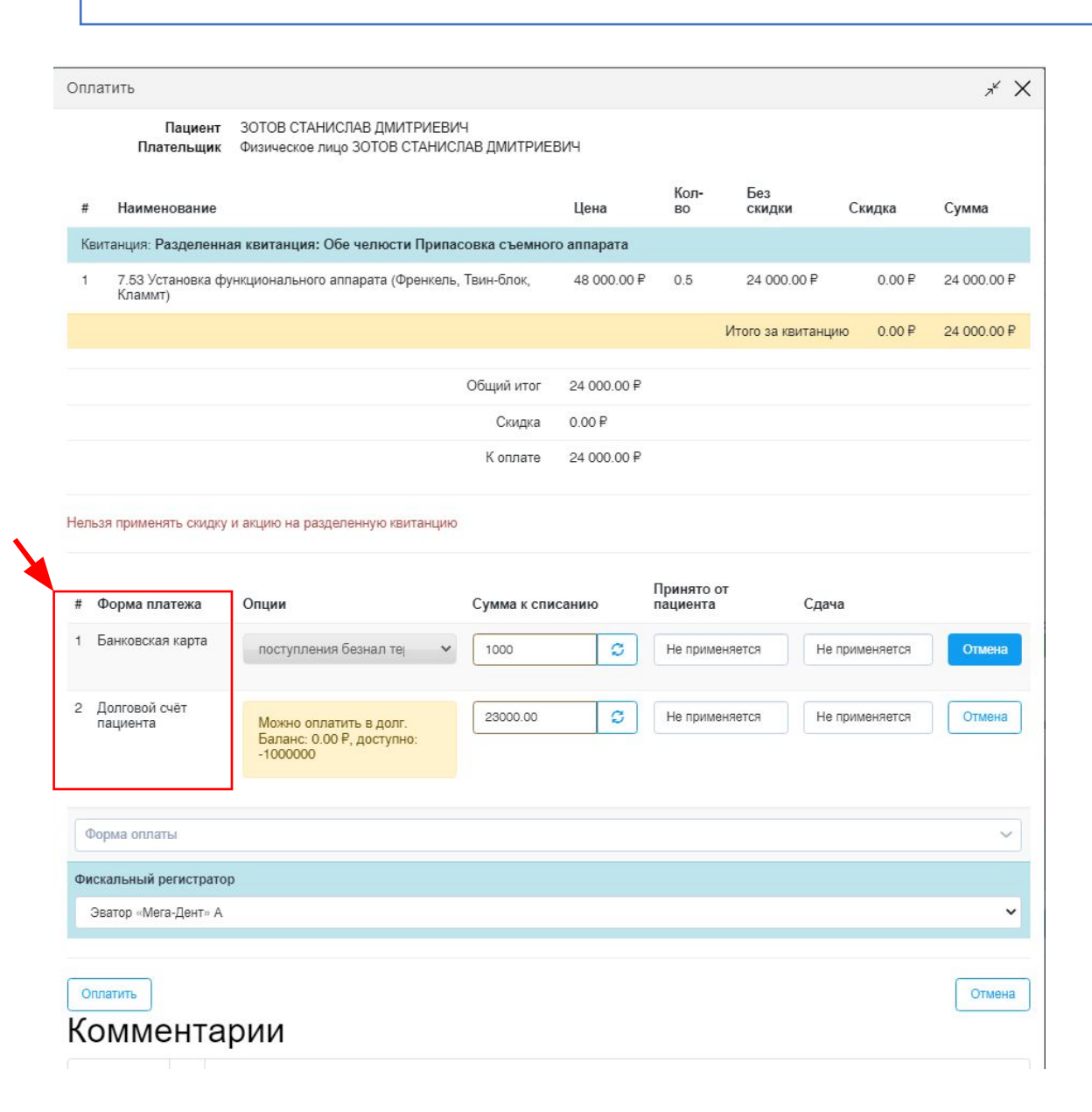

В системе существует возможность использовать смешанный тип оплаты квитанции. Для этого в данной квитанции необходимо выбрать несколько способов оплаты, распределяя сумму списания с каждого из источников. После этого- оплатить.

1)Выбираем - форма оплаты, наличными/ банковская карта, вносим сумму к списанию.

2) Выбираем - форма оплаты и ставим долговой счет пациента.

После оплаты, сообщить Благий Е. А. о том, что была частичная оплата разделенной квитанции.

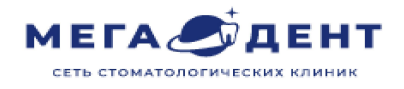

## 3. Частичная оплата разделенной квитанции

17 J

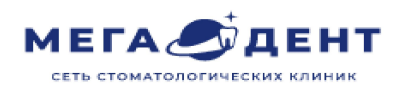

ШУШАКОВА В. Ф. Номер амбулаторной карты:79970 18:00 - 20:00 Консультация врача-терапевта

После оплаты, остаток долга перенесется на долговой счет пациента. Значок 🚔 «Копилка» в «Расписании» исчезнет.

При повторном посещении пациента в клинику, нужно внимательно смотреть на долговой счет пациента.

| Пациент: БЕСТЮР ДИАНА АЛЕКСАНДРОВНА |                                                                                                    |                                 |                  |                                                   |                |                                 |                | ~                        | Поиск     | по пациентам    |        | ~                           |                               |         |             |
|-------------------------------------|----------------------------------------------------------------------------------------------------|---------------------------------|------------------|---------------------------------------------------|----------------|---------------------------------|----------------|--------------------------|-----------|-----------------|--------|-----------------------------|-------------------------------|---------|-------------|
| Информаци                           | о пациенте Комментарии                                                                                                    | Рентген Анке                    | па               | атный центр                                       | Файлы пац      | иента И                         | Істория записе | й Касса Счет             | та ДМС    | С Документь     | и Инф  | Пациент +                   | Записать                      | Опции – | Позвонить - |
| Фильтрац                            | Фильтрация (Нажиите, чтобы развернуть / свернуть)                                                                                                    |                                 |                  |                                                   |                |                                 |                |                          |           |                 |        |                             |                               |         |             |
| Потратил всего: 684 680.00 Р 🚱      |                                                                                                    |                                 |                  |                                                   |                |                                 |                |                          |           |                 |        |                             |                               |         |             |
| ~                                   | Доступно собственных<br>средств 915 930.00 P                                                                                                    | Персональный Дол<br>счет 0.00 Р |                  | лг / Доступно в долг<br>15 930.00 P / 84 070.00 P |                | Не оплачено<br>квитанций 0.00 P |                | Целевые авансы<br>0.00 P |           | Страховые счета |        |                             | Корпоративные счета<br>0.00 Р |         |             |
| ID                                  | Наименование                                                                                                    | Филиал                          | Создал           | Создано                                           | Оплатить<br>до | Позиций                         | Оплачено       | Статус                   |           | Стоимость       | Скидка | Итого с<br>учетом<br>скидки | Комментарий                   |         |             |
| 0 1564                              | Разделенная квитандия: Зуб(ы):<br>Net1-16, 21-26, 31-37, 41-47 1.<br>Прегарирование:<br>Сезмиталловая корамическая<br>коронка, а Коронка на<br>имплантате AstraTech все<br>включено. Слепкои<br>сканирование. | Мега-Дент<br>Чернышевского      | Буракова<br>Ю.Б. | 07.05.2022<br>в 12:08:37                          | 07.05.2022     | 9                               | 07.05.2022     | Оплачено                 |           | 40 000.00 ₽     | 0.00₽  | 40 000.00 ₽                 |                               | Стор    | нирование   |
| 0 1565                              | Разделенная квитанция. Зуб(ы):<br>Ne11-16, 21-26, 31-37, 41-47 1.<br>Претарурование:<br>Сезметалловая кераимческая<br>коронка, а<br>коронка, а<br>включено. Слепкои<br>сканирование.                          | Мега-Дент<br>Чернышевского      | Буракова<br>Ю.Б. | 07.05.2022<br>в 12:08:37                          | 07.05.2022     | 9                               | 17.05.2022     | Частично оплачено        |           | 975 930.00 ₽    | 0.00 P | 975 930.00 P                |                               | Стор    | нирование   |
| 1563                                | Зуб(ы): №11-16, 21-26, 31-37,<br>41-471. Препарирование:<br>Безмиталован керамическая<br>коронка, Коронка на<br>имплантате AstraTech все<br>включено. Слепки/<br>сканирование.                                | Мега-Дент<br>Чернышевского      | Спирин<br>Р.С.   | 07.05.2022<br>в 11:39:36                          | 07.05.2022     | 9                               | Не<br>оплачено | Не удалось распознат     | ть статус | 1 015 930.00 ₽  | 0.00₽  | 1 015 930.00 ₽              |                               |         |             |
| Печать счета                        | Подтвердить Оплата квитанци                                                                                                    | й Создать квитани               | ию Создат        | ь документ 👻                                      |                |                                 |                |                          |           |                 |        |                             |                               |         | 3           |